# Trikovi sa stilovima

## Sadržaj

| Tooltips u HTML kodu - balončići u tekstu 2 |
|---------------------------------------------|
| "Prišiveni" Div tag                         |
| Efekat Ribbona                              |
| Tekst u više boja                           |
| Efekat pisaće mašine                        |
| Efekat rotirajuće slike - TIP 1             |
| Efekat rotirajuće slike - TIP 2 11          |
| Efekat pomerajućeg div tag-a - TIP 114      |
| Efekat pomerajućeg div tag-a - TIP 216      |
| Dizajniran cenovnik - TIP 1 19              |
| Dizajniran cenovnik - TIP 2 23              |
| "Padajući" Div tag-ovi                      |
| Citat - Stilovi: before, after, content     |
| Pop Up window - Z index                     |
| Stilizujte Bulit-e                          |
| Stilizujte Alert panele                     |
| Stilizujte kolone da imaju jednake visine   |

## Tooltips u HTML kodu - balončići u tekstu

Tooltips (balončići u tekstu) omogućavaju da se određeni deo teksta naglasi i stilizuje tako se da prelaskom miša preko određenih reči pojavljuje balončić sa dodatnim tekstom. Da bi se određeni deo teksta naznačio potrebno je HTML kodu taj deo teksta "oivičiti" DIV TAG-om klase Tooltip u kome se posebno "oivičava" preko SPAN DIV TAG-a tekst koji se pojavljuje u balončiću. Svaka klasa poziva svojstva koja se nalaze u stilovima unutar **HEAD** sekcije čime se definiše vizuelni izleg balončića - crna boja, bela slova, dimenzije itd ... Takođe, preko stilova se definiše da osnovni div tag (tooltips) ima donju liniju u vidu tačkica čime se naglašava da je taj deo teksta označen. Prelaskom miša preko tog dela teksta poziva se stil hover koji omoguća da se pozivaju svojstva klase ".tooltip.tooltiptext" odnosno ".tooltip:hover .tooltiptext".

```
<style>
.tooltip {
   position: relative;
   display: inline-block;
   border-bottom: 1px dotted black;
}
.tooltip .tooltiptext {
   visibility: hidden;
   width: 130px;
   background-color: black;
   color: #fff;
   text-align: center;
   border-radius: 6px;
   padding: 5px 0;
   position: absolute;
    z-index: 1;
   bottom: 150%;
    left: 50%;
   margin-left: -60px;
    opacity: 0;
    transition: opacity 1s;
}
.tooltip .tooltiptext::after {
   content: "";
   position: absolute;
   top: 100%;
    left: 50%;
   margin-left: -5px;
   border-width: 5px;
   border-style: solid;
   border-color: black transparent transparent transparent;
}
.tooltip:hover .tooltiptext {
    visibility: visible;
   opacity: 1;
</style>
```

<h3> <div class="tooltip">Pređite mišem preko teksta <span class="tooltiptext"> Ovde ide tekst u balončiću </span></div> </h3>

### Prikaz u Browser-u

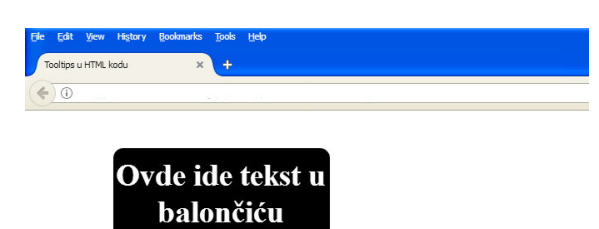

Pređite mišem preko teksta

## "Prišiveni" Div tag

Efekat "prišivenog" Div tag-a se veoma jednostavno može dizajnirati preko stilova i definisanja tačkaste bordure oko div taga. Ovakav efekat kod dizajna se može primeniti na primer kod sajtova koji se bave prodajom ili proizvodnjom tekstila gde svi elementi u konstrukciji web strane deluju kao da su "prišiveni". Na taj način daje se neka vrsta originalnosti dizajnu kao i jedinstveno rešenje web strane. Umesto obojene pozadine div taga može da se ubaci na primer tekstura džinsa. Svakako takav dizajn kroz detalje ostavlja pozitivan utisak.

#### Head

```
<style type="text/css">
.stitched {
    padding: 20px;
    background: #2f69bb;
    color: #fff;
    line-height: 1.3em;
    border: 2px dashed #fff;
    border-radius: 10px;
    box-shadow: 0 0 0 4px #2f69bb, 2px 1px 6px 4px rgba(10, 10, 0, 0.5);
    text-shadow: -1px -1px #000;
    font-family: Tahoma;
}
</style>
```

## Body

```
<div class="stitched">
<h1 style="text-align: center;"> "Prišiven" Div Tag </h1>
</div>
```

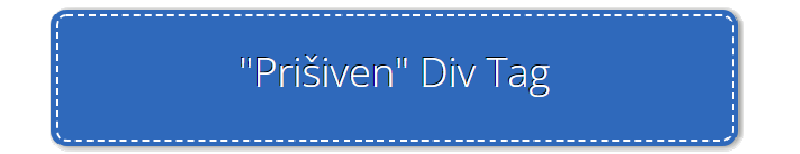

## Efekat Ribbona

Efekat ribbona koji se pojavljuje u uglu div taga veoma efektno se može primeniti gde se naglašava neka novost, ističe akcija kod prodaje artikala itd. Boja ribbona se preko stilova može menjati (ovde je trenutno podešeno da je boja zelena).

```
<style type="text/css">
.banner {
 margin: 50px auto;
 width: 280px;
 height: 370px;
 background: white;
 border-radius: 10px;
  -webkit-box-shadow: Opx Opx 8px rgba(0,0,0,0.3);
  -moz-box-shadow:
                      0px 0px 8px rgba(0,0,0,0.3);
 box-shadow:
                      Opx 0px 8px rgba(0,0,0,0.3);
 position: relative;
  z-index: 90;
 padding: 25px;
}
.ribbon-banner-green {
 width: 85px;
 height: 88px;
 overflow: hidden;
 position: absolute;
 top: -3px;
 right: -3px;
}
.ribbon-green {
 font: bold 15px Sans-Serif;
 color: #333;
 text-align: center;
 text-shadow: rgba(255,255,255,0.5) 0px 1px 0px;
 -webkit-transform: rotate(45deg);
 -moz-transform: rotate(45deg);
 -ms-transform:
                    rotate(45deg);
 -o-transform:
                    rotate(45deg);
 position: relative;
 padding: 7px 0;
 left: -5px;
 top: 15px;
 width: 120px;
 background-color: #BFDC7A;
                    -webkit-gradient(linear, left
 background-image:
                                                       top,
                                                              left
                                                                     bottom,
from(#BFDC7A), to(#8EBF45));
 background-image: -webkit-linear-gradient(top, #BFDC7A, #8EBF45);
 background-image:
                      -moz-linear-gradient(top, #BFDC7A, #8EBF45);
 background-image:
                       -ms-linear-gradient(top, #BFDC7A, #8EBF45);
 background-image:
                        -o-linear-gradient(top, #BFDC7A, #8EBF45);
 color: #6a6340;
 -webkit-box-shadow: Opx Opx 3px rgba(0,0,0,0.3);
  -moz-box-shadow:
                      Opx Opx 3px rgba(0,0,0,0.3);
                      0px 0px 3px rgba(0,0,0,0.3);
 box-shadow:
}
```

```
.ribbon-green:before, .ribbon-green:after {
   content: "";
   border-top: 3px solid #6e8900;
   border-left: 3px solid transparent;
   border-right: 3px solid transparent;
   position:absolute;
   bottom: -3px;
}
.ribbon-green:before {
   left: 0;
}
.ribbon-green:after {
   right: 0;
}
</style>
```

```
<div class="banner">
    <div class="ribbon-banner-green">
        <div class="ribbon-green">NEWS</div>
    </div>
    <h2> Ovde ide naslov </h2>
     Ovde ide tekst u Div tag-u. 
</div>
```

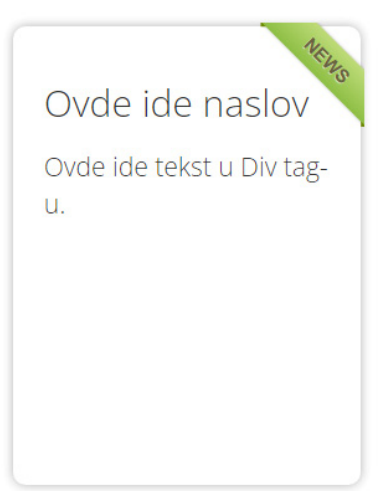

## Tekst u više boja

Tekst se naravno preko stilova može obojiti u raznim bojama ali takođe te boje mogu da budu u prelazima tzv. gradijentne boje. Definisanje boja se podešava preko stilova što je naglašeno u komentaru (Gornja boja i donja boja). Na taj način, na primer, naslovi u tekstu se ističu tim prelazima i veoma je važno da te boje budu skladne čime se još više dizajnerski i vizuelno ističe tekst.

## Head

```
<style type="text/css">
h5 {
font-size: 72px;
background: -webkit-linear-gradient(#ff0000, #1c63b3); /* (Gornja boja,
donja boja) */
-webkit-background-clip: text;
-webkit-text-fill-color: transparent;
}
</style>
```

## Body

<h5> Tekst koji je u boji sa prelazima </h5>

```
Tekst koji je u boji sa
prelazima
```

## Efekat pisaće mašine

Efekat pisaće mašine se može koristiti na primer kod izrade animiranih banera koji sadrže samo tekst. Na taj način drži se pažnja posetioca da pročita ceo tekst koji se polako razvija iz kursora popust kucanja na pisaćoj mašini. Takođe, ovaj efekat se može primeniti ukoliko se rade obuke gde se polazniku obuke informativni tekst polako razvija i daje korisne informacije kao i dalja uputstva kod učenja. Efekat se definiše preko stilova i implementira se ukoliko je tekst oivičen h1 tag-ovima.

### Head

```
<style type="text/css">
.typewriter h1 {
  overflow: hidden;
                                              /* Omogućava da je sadržaj
prazan pre kretanja animacije */
 border-right: .15em solid orange; /* Kursor u vidu linije */
  white-space: nowrap;
                                                      /* Omogućava da je
tekst u jednom redu */
                                                      /* Kako se tekst
 margin: 0 auto;
razvija omogućava efekat scroll-inga */
 letter-spacing: .15em;
                                              /* Razmak slova - ako je
potrebno može se promeniti */
 animation:
    typing 3.5s steps(40, end),
   blink-caret .75s step-end infinite;
}
/* Effect pisaće mašine */
@keyframes typing {
 from { width: 0 }
  to { width: 100% }
}
/* Efekti kursora */
@keyframes blink-caret {
  from, to { border-color: transparent }
  50% { border-color: orange; }
</style>
```

## Body

```
<div class="typewriter">
<h1> Efekat pisaće mašine </h1>
</div>
```

#### Prikaz u Browser-u

Efekat pisaće mašine

## Efekat rotirajuće slike - TIP 1

Efekat rotirajuće slike veoma jednostavno preko stilova definiše da slika u div tagu klase "efekat-slika" ima blagu rotaciju prelaskom miša preko slike. Preko stilova možete podešavati svojstva kao što su dimenzije div taga, boja fonta itd. Div tag je kompletno linkovan tako da prelaskom miša preko div taga, pored pozivanja hover efekta rotacije slike, kursor daje oznaku linka.

```
<style type="text/css">
.efekat-slika {
 font-family: Arial, sans-serif;
 position: relative;
 display: inline-block;
 overflow: hidden;
 margin: 8px;
 min-width: 250px;
 max-width: 310px;
 width: 100%;
 color: #FFF;
 text-align: left;
 font-size: 16px;
 box-shadow: 0 0 5px rgba(0, 0, 0, 0.15);
}
.efekat-slika * {
 -webkit-transition: all 0.35s;
 transition: all 0.35s;
 -webkit-box-sizing: border-box;
 box-sizing: border-box;
}
.efekat-slika img {
 max-width: 100%;
 vertical-align: top;
}
.efekat-slika figcaption {
 position: absolute;
 top: 0;
 bottom: 0;
 left: 0;
 right: 0;
 padding: 20px;
 background-image: -webkit-linear-gradient(bottom, rgba(0, 0, 0, 0.8) 0%,
transparent 100%);
 background-image: linear-gradient(to top, rgba(0, 0, 0, 0.8)
                                                                          0%,
transparent 100%);
 display: flex;
 flex-direction: column;
  justify-content: flex-end;
}
.efekat-slika h3 {
 font-size: 44px;
 font-weight: 400;
 line-height: 1;
 letter-spacing: 1px;
 text-transform: uppercase;
```

```
margin: 3px 0;
}
.efekat-slika .title1 {
  font-weight: 700;
}
.efekat-slika .title2 {
 color: #a58e7c;
  font-weight: 300;
}
.efekat-slika .title3 {
  font-weight: 700;
  font-size: 25px;
}
.efekat-slika a {
 position: absolute;
 top: 0;
 bottom: 0;
 left: 0;
 right: 0;
}
.efekat-slika:hover img,
.efekat-slika.hover img {
  -webkit-transform: scale(1.3) rotate(5deg);
  transform: scale(1.3) rotate(5deg);
}
</style>
```

```
<figure class="efekat-slika"><img src="images/online-obuka.jpg" />
<figcaption>
<h3 class="title3">Ovde</h3>
<h3 class="title2">ide</h3>
<h3 class="title1">naslov</h3>
</figcaption><a href="#"></a>
</figure>
```

## Prikaz u Browser-u (na prelaz mišem slika se "krivi")

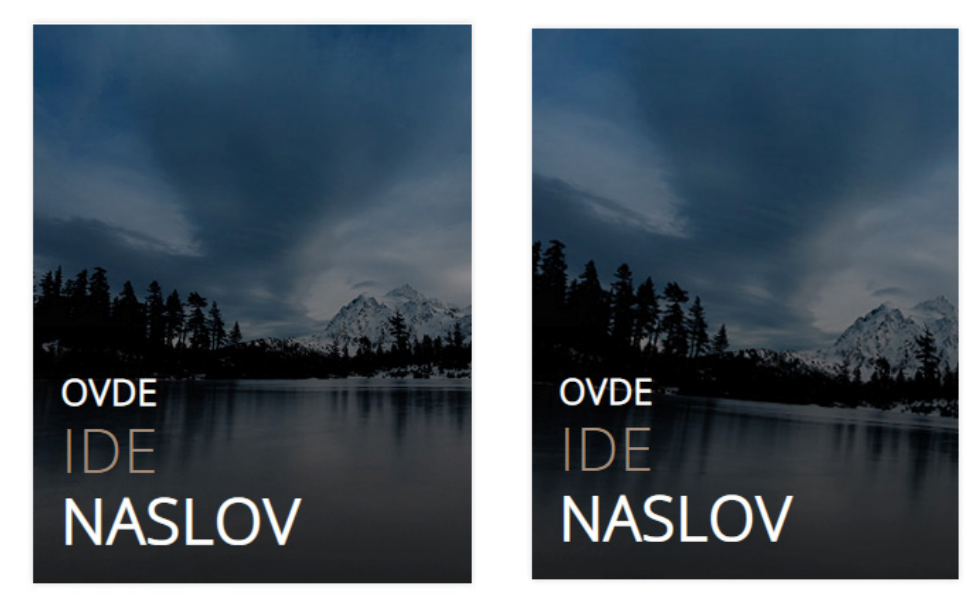

## Efekat rotirajuće slike - TIP 2

Efekat rotirajuće slike veoma jednostavno preko stilova definiše da slika u div tagu klase "efekat-slika" ima blagu rotaciju prelaskom miša preko slike. Preko stilova možete podešavati svojstva kao što su dimenzije div taga, boja fonta itd. Div tag je kompletno linkovan tako da prelaskom miša preko div taga, pored pozivanja hover efekta rotacije slike, kursor daje oznaku linka.

```
<style type="text/css">
.efekat-slike {
 box-shadow: 0 0 5px rgba(0, 0, 0, 0.15);
 color: #ffffff;
  float: left;
 font-family: Arial, sans-serif;
 font-size: 16px;
 margin: 10px 1%;
 max-width: 310px;
 min-width: 250px;
 overflow: hidden;
 position: relative;
 text-align: left;
 width: 100%;
}
.efekat-slike * {
 -webkit-box-sizing: border-box;
 box-sizing: border-box;
 -webkit-transition: all 0.25s ease;
  transition: all 0.25s ease;
}
.efekat-slike img {
 max-width: 100%;
 vertical-align: top;
 position: relative;
}
.efekat-slike figcaption {
 padding: 25px 20px 25px;
 position: absolute;
 bottom: 0;
  z-index: 1;
}
.efekat-slike figcaption:before {
 position: absolute;
 top: 0;
 bottom: 0;
 left: 0;
 right: 0;
 background: #084475;
 content: '';
 background: -moz-linear-gradient(90deg, #084475 0%, #28c2ff 100%, #28c2ff
100%);
```

```
background: -webkit-linear-gradient(90deg, #084475 0%, #28c2ff 100%,
#28c2ff 100%);
 background: linear-gradient(90deg, #084475 0%, #28c2ff 100%, #28c2ff
100%);
 opacity: 0.8;
  z-index: -1;
}
.efekat-slike .date {
 background-color: #fff;
 border-radius: 50%;
 color: #084475;
 font-size: 18px;
 font-weight: 700;
 min-height: 48px;
 min-width: 48px;
 padding: 10px 0;
 position: absolute;
 right: 15px;
 text-align: center;
 top: -25px;
}
.efekat-slike .date span {
 display: block;
 line-height: 14px;
}
.efekat-slike .date .month {
 font-size: 11px;
}
.efekat-slike h3,
.efekat-slike p {
 margin: 0;
 padding: 0;
}
.efekat-slike h3 {
 display: inline-block;
 font-weight: 700;
 letter-spacing: -0.4px;
 margin-bottom: 5px;
}
.efekat-slike p {
 font-size: 0.8em;
 line-height: 1.6em;
 margin-bottom: 0px;
}
.efekat-slike a {
 left: 0;
 right: 0;
 top: 0;
 bottom: 0;
 position: absolute;
  z-index: 1;
}
.efekat-slike:hover img,
```

```
.efekat-slike.hover img {
  -webkit-transform: scale(1.1);
  transform: scale(1.1);
}
</style>
```

```
<figure class="efekat-slike">
	<div class="image"><img src="images/online-obuka.jpg" /></div>
	<figcaption>
	<div class="date"><span class="day">60</span><span
class="cena">eur</span></div>
	<h3>NASLOV</h3>
	 Ovde ide neki tekst ... Ovde ide neki tekst ...Ovde ide neki tekst
...Ovde ide neki tekst ...Ovde ide neki tekst ...
	</figcaption>
	<a href="#"></a>
</figure>
```

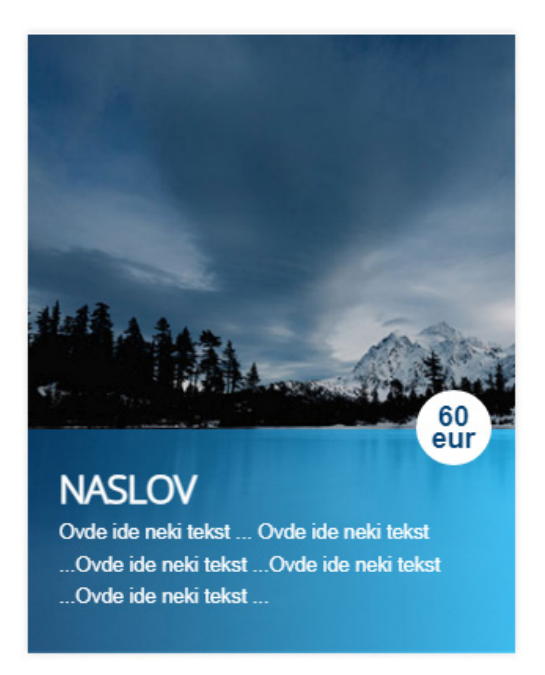

## Efekat pomerajućeg div tag-a - TIP 1

Efekat pomerajućeg div tag-a omogućava da se prelaskom miša preko slike pojavi (uz animaciju) div tag sa pratećim tekstom. Odličan efekat gde se daje mogućnost da se pojavi informativni tekst i naravno kompletan div tag je link.

```
<style type="text/css">
.efekat-slika {
 font-family: Arial, sans-serif;
 position: relative;
 display: inline-block;
 overflow: hidden;
 margin: 8px;
 min-width: 250px;
 max-width: 310px;
 width: 100%;
 background-color: #000000;
 color: #ffffff;
 text-align: left;
 font-size: 16px;
 box-shadow: 0 0 5px rgba(0, 0, 0, 0.15);
}
.efekat-slika * {
 -webkit-transition: all 0.35s;
 transition: all 0.35s;
 -webkit-box-sizing: border-box;
 box-sizing: border-box;
}
.efekat-slika img {
 max-width: 100%;
 vertical-align: top;
}
.efekat-slika figcaption {
 position: absolute;
 height: 75px;
 left: 15px;
 right: 15px;
 bottom: 15px;
 overflow: hidden;
 padding: 15px;
 background-color: rgba(0, 0, 0, 0.75);
}
.efekat-slika h3 {
 font-family: Arial, sans-serif;
 text-transform: uppercase;
 font-size: 20px;
 font-weight: 700;
 line-height: 24px;
 margin: 3px 0;
}
.efekat-slika h5 {
 font-weight: 400;
 margin: 0;
 text-transform: uppercase;
 color: #bbb;
```

```
letter-spacing: 1px;
}
.efekat-slika blockquote {
 padding: 0;
 margin: 0;
 font-style: italic;
 font-size: lem;
}
.efekat-slika a {
 position: absolute;
 top: 0;
 bottom: 0;
 left: 0;
 right: 0;
}
.efekat-slika:hover figcaption,
.efekat-slika.hover figcaption {
 height: calc(85%);
}
</style>
```

```
<figure class="efekat-slika"><img src="images/online-obuka.jpg" />
        <figcaption>
        <h3>Naslov</h3>
        <h5>Podnaslov</h5>
        <br>
        <br>
        <br>
        <br>
        <br>
        <blockquote>
        " Ovde ide neki tekst ...Ovde ide neki
tekst ...Ovde ide neki tekst ...Ovde ide neki tekst ...Ovde ide neki
tekst ...Ovde ide neki tekst ...Ovde ide neki tekst ...Ovde ide neki
tekst ...Ovde ide neki tekst ...Ovde ide neki tekst ...Ovde ide neki
```

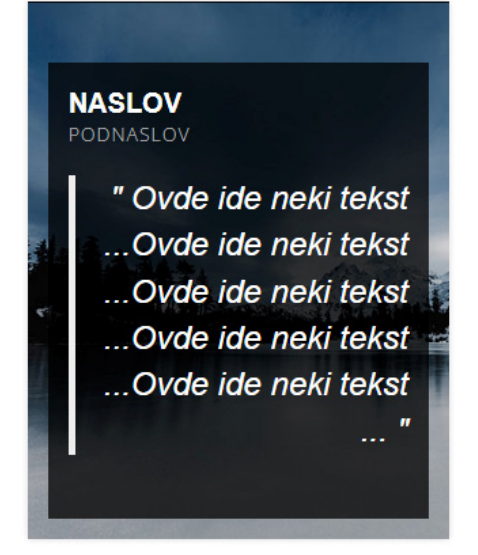

## Efekat pomerajućeg div tag-a - TIP 2

Efekat pomerajućeg div tag-a omogućava da se prelaskom miša preko slike pojavi (uz animaciju) div tag sa pratećim tekstom. Odličan efekat gde se daje mogućnost da se pojavi informativni tekst i naravno kompletan div tag je link.

```
<style type="text/css">
.efekat-slike {
 font-family: Arial, sans-serif;
 position: relative;
 float: left;
 overflow: hidden;
 margin: 10px 1%;
 min-width: 230px;
 max-width: 315px;
 width: 100%;
 background: #20638f;
 text-align: left;
 color: #ffffff;
 box-shadow: 0 0 5px rgba(0, 0, 0, 0.15);
 font-size: 16px;
}
.efekat-slike * {
 -webkit-box-sizing: border-box;
 box-sizing: border-box;
 -webkit-transition: all 0.3s ease-out;
 transition: all 0.3s ease-out;
}
.efekat-slike > img,
.efekat-slike .image img {
  -webkit-transform: scale(1.05);
 transform: scale(1.05);
 max-width: 100%;
}
.efekat-slike > img {
 vertical-align: top;
 position: relative;
 -webkit-filter: blur(5px);
 filter: blur(5px);
 opacity: 0.6;
}
.efekat-slike figcaption,
.efekat-slike .image {
 -webkit-transition-delay: 0.2s;
  transition-delay: 0.2s;
}
.efekat-slike .image {
 position: absolute;
 top: 0;
 bottom: 25%;
 right: 0;
 left: 0;
 overflow: hidden;
 box-shadow: 0px 1px 5px rgba(0, 0, 0, 0.1), 0px 1px 0 rgba(255, 255, 255,
0.2);
```

```
}
.efekat-slike .image img {
 position: absolute;
  top: 0;
}
.efekat-slike figcaption {
 position: absolute;
 top: 75%;
 bottom: 46px;
 left: 20px;
 right: 20px;
 border-bottom: 1px solid #ffffff;
 padding-top: 20px;
  z-index: 1;
}
.efekat-slike h3,
.efekat-slike p {
 margin: 0;
}
.efekat-slike h3 {
 font-weight: 700;
 margin-bottom: 5px;
 text-transform: uppercase;
}
.efekat-slike p {
 font-size: 0.9em;
 letter-spacing: 1px;
 font-weight: 400;
 opacity: 0;
}
.efekat-slike .read-more {
 display: block;
 opacity: 0;
 -webkit-transform: translateX(-20px);
 transform: translateX(-20px);
 line-height: 48px;
 letter-spacing: 1px;
 padding: 0 20px;
 color: #ffffff;
 right: 0;
 bottom: 0;
 font-weight: 500;
 position: absolute;
}
.efekat-slike a {
 left: 0;
 right: 0;
 top: 0;
 bottom: 0;
 position: absolute;
 z-index: 1;
}
.efekat-slike:hover .read-more,
.efekat-slike.hover .read-more,
.efekat-slike:hover figcaption,
.efekat-slike.hover figcaption {
 opacity: 1;
  -webkit-transform: translateX(Opx);
 transform: translateX(0px);
}
.efekat-slike:hover figcaption,
```

```
.efekat-slike.hover figcaption,
.efekat-slike:hover .image,
.efekat-slike.hover .image {
 -webkit-transition-delay: 0s;
 transition-delay: 0s;
}
.efekat-slike:hover figcaption,
.efekat-slike.hover figcaption {
 top: 50%;
}
.efekat-slike:hover .image,
.efekat-slike.hover .image {
 bottom: 50%;
}
.efekat-slike:hover p,
.efekat-slike.hover p {
 opacity: 1;
  -webkit-transition-delay: 0.2s;
 transition-delay: 0.2s;
}
</style>
```

```
<figure class="efekat-slike green">
  <img src="images/online-obuka.jpg" />
  <div class="image"><img src="images/online-obuka.jpg" /></div>
  <figcaption>
        <h3>NASLOV</h3>
        <br>
         Ovde ide neki tekst ... Ovde ide neki tekst ...Ovde ide neki
tekst ... 
    </figcaption>
        <span class="read-more"> Detaljnije <i class="ion-android-arrow-
forward"></i></span>
        <a href="#"></a>
</figure>
```

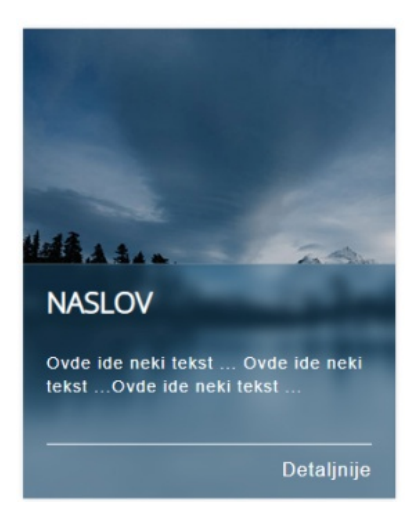

## Dizajniran cenovnik - TIP 1

Jednostavan i pregledan cenovnik i vidu tabela gde se određena tabela kroz stilove ističe dizajnom. Svaki div tag je posebna tabela sa svojim stilovima i veoma efektno se može iskorisiti za cenovnike uz tabelarni prikaz šta je uključeno uz svaki paket. Preko stilova boje se mogu menjati, vrsta fonta, boja fonta itd.

```
<style type="text/css">
.cenovnik {
 font-family: Arial, sans-serif;
 color: #000000;
 text-align: center;
 font-size: 16px;
 width: 100%;
 max-width: 1000px;
 margin: 50px 10px;
}
.cenovnik .plan {
 margin: 0;
 width: 33%;
 position: relative;
  float: left;
 background-color: #ffffff;
 border: 1px solid #07151f;
}
.cenovnik .plan:hover .plan-cost,
.cenovnik .plan.hover .plan-cost {
  -webkit-transform: scale(1.1);
 transform: scale(1.1);
}
.cenovnik * {
  -webkit-box-sizing: border-box;
 box-sizing: border-box;
  -webkit-transition: all 0.25s ease-out;
 transition: all 0.25s ease-out;
}
.cenovnik Header {
 position: relative;
 background-color: #0d293c;
 color: #ffffff;
 padding: 20px 20px;
}
.cenovnik .plan-title {
 top: 0;
 font-size: 1.4em;
 font-weight: 500;
 padding-bottom: 10px;
 margin: 0;
 text-transform: uppercase;
}
.cenovnik .plan-cost {
 background-color: #123851;
 border-radius: 50%;
 text-align: center;
```

```
line-height: 90px;
 width: 90px;
 height: 90px;
 margin: 0 auto;
}
.cenovnik .plan-price {
 font-family: Arial, sans-serif;
 font-weight: 800;
 font-size: 1.3em;
 color: #ffffff;
}
.cenovnik .plan-type {
 opacity: 0.8;
 color: #ffffff;
  font-size: 0.7em;
}
.cenovnik .plan-features {
 padding: 0;
 margin: 0;
 text-align: center;
  list-style: outside none none;
 font-size: 0.8em;
}
.cenovnik .plan-features li {
 border-top: 1px solid rgba(0, 0, 0, 0.2);
 padding: 10px 5%;
}
.cenovnik .plan-features li:nth-child(even) {
 background: rgba(0, 0, 0, 0.08);
}
.cenovnik .plan-features i {
margin-right: 8px;
 opacity: 0.4;
}
.cenovnik .plan-select {
 background-color: #091b27;
}
.cenovnik .plan-select a {
 color: #ffffff;
 text-decoration: none;
 padding: 20px;
 width: 100%;
 font-weight: 500;
 text-transform: uppercase;
 display: inline-block;
}
.cenovnik .plan-select a:hover {
 background-color: #0d293c;
}
.cenovnik .featured {
 margin-top: -10px;
 background-color: #0d293c;
 color: #ffffff;
 box-shadow: 0 0 20px rgba(0, 0, 0, 0.4);
  z-index: 1;
}
.cenovnik .featured .plan-select a {
 padding: 35px 25px;
}
```

```
@media only screen and (max-width: 767px) {
  .cenovnik .plan {
   width: 50%;
 }
  .cenovnik .plan-select a,
  .cenovnik .featured .plan-select a {
   padding: 20px;
 }
  .cenovnik .featured {
   margin-top: 0;
  }
}
@media only screen and (max-width: 440px) {
 .cenovnik .plan {
   width: 100%;
  }
</style>
```

```
<div class="cenovnik">
 <div class="plan">
   <Header>
     <h3 class="plan-title">Basic</h3>
     <div class="plan-cost"><span
                                  class="plan-price">29</span><span
class="plan-type"> eur </span></div>
   </Header>
   Neki podatak
     Neki podatak
        Neki podatak
        Neki podatak
        Neki podatak
        Neki podatak
   <div class="plan-select"><a href="">NARUCITE</a></div>
 </div>
 <div class="plan featured">
   <Header>
     <h3 class="plan-title">Professional</h3>
     <div class="plan-cost"><span class="plan-price">49</span><span</pre>
class="plan-type"> eur </span></div>
   </Header>
   Neki podatak
     Neki podatak
        Neki podatak
        Neki podatak
        Neki podatak
        Neki podatak
   <div class="plan-select"><a href="">NARUCITE</a></div>
 </div>
 <div class="plan">
   <Header>
     <h3 class="plan-title">Ultra</h3>
     <div
           class="plan-cost"><span
                                  class="plan-price">99</span><span
class="plan-type"> eur </span></div>
```

```
</Header>

</Header>

>Neki podatak
>Neki podatak
>Neki podatak
>Neki podatak
>Neki podatak
>Neki podatak
>Neki podatak
>Neki podatak
</div class="plan-select"><a href="">NARUCITE</a></div>
</div>
</div>
```

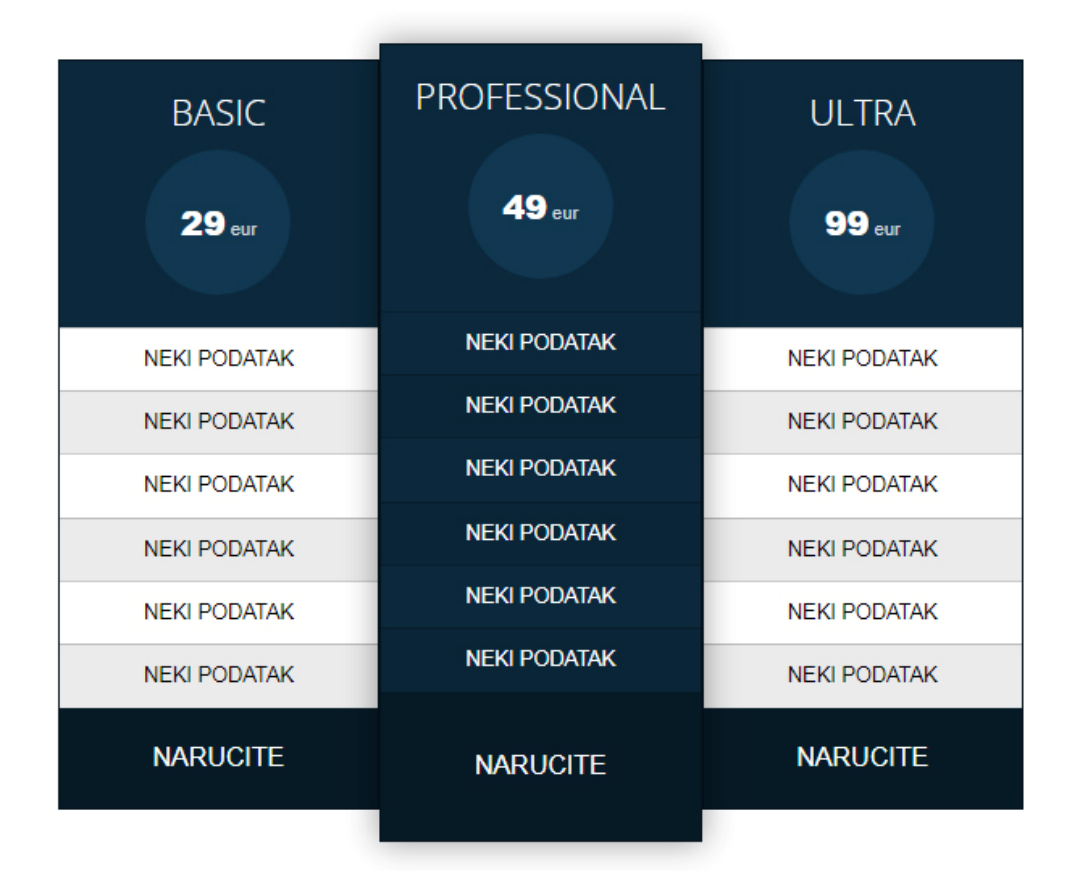

## Dizajniran cenovnik - TIP 2

Jednostavan i pregledan cenovnik i vidu tabela gde se određena tabela kroz stilove ističe dizajnom. Svaki div tag je posebna tabela sa svojim stilovima i veoma efektno se može iskorisiti za cenovnike uz tabelarni prikaz šta je uključeno uz svaki paket. Preko stilova boje se mogu menjati, vrsta fonta, boja fonta itd.

```
<style type="text/css">
.cenovnik {
 font-family: Arial, sans-serif;
 color: #000000;
 text-align: center;
 font-size: 16px;
 width: 100%;
 max-width: 1000px;
 margin: 40px 10px;
}
.cenovnik .plan {
 margin: 0;
 width: 33%;
 position: relative;
 float: left;
 overflow: hidden;
 background-color: #ffffff;
 border: 1px solid rgba(0, 0, 0, 0.1);
}
.cenovnik .plan:first-of-type {
 border-radius: 8px 0 0 8px;
}
.cenovnik .plan:last-of-type {
 border-radius: 0 8px 8px 0;
}
.cenovnik * {
 -webkit-box-sizing: border-box;
 box-sizing: border-box;
}
.cenovnik .plan-title {
 font-weight: 800;
 padding: 15px;
 margin: 0;
 background: rgba(0, 0, 0, 0.08);
 color: #595959;
 text-transform: uppercase;
}
.cenovnik .plan-cost {
 padding: 20px 10px;
}
.cenovnik .plan-price {
 font-family: 'Montserrat', Arial, sans-serif;
 font-weight: 800;
 font-size: 3em;
  color: #2980b9;
}
```

```
.cenovnik .plan-type {
 opacity: 0.6;
}
.cenovnik .plan-features {
 padding: 0;
 margin: 0;
 text-align: left;
 list-style: outside none none;
 font-size: 0.8em;
}
.cenovnik .plan-features li {
 border-top: 1px solid #d2d7e2;
 padding: 10px 5%;
}
.cenovnik .plan-features li:nth-child(even) {
 background: rgba(0, 0, 0, 0.08);
}
.cenovnik .plan-features i {
 margin-right: 8px;
 opacity: 0.4;
}
.cenovnik .plan-select {
 border-top: 1px solid #d2d7e2;
 padding: 30px 10px;
}
.cenovnik .plan-select a {
 background-color: #2980b9;
 color: #ffffff;
 text-decoration: none;
 padding: 0.5em 1em;
 border-radius: 8px;
 -webkit-transition: all 0.25s ease-out;
 transition: all 0.25s ease-out;
}
.cenovnik .plan-select a:hover {
 background-color: #409ad5;
}
.cenovnik .featured {
 margin-top: -20px;
 background-color: #2980b9;
 color: #ffffff;
 box-shadow: 0 0 20px rgba(0, 0, 0, 0.4);
 z-index: 1;
 border-radius: 8px;
}
.cenovnik .featured .plan-title,
.cenovnik .featured .plan-price {
 color: #ffffff;
}
.cenovnik .featured .plan-title {
 padding: 25px 15px;
}
.cenovnik .featured .plan-select {
 padding: 40px 10px;
}
.cenovnik .featured .plan-select a {
 color: #2980b9;
 background-color: #ffffff;
}
.cenovnik .featured .plan-select a:hover {
 background-color: #409ad5;
```

```
color: #ffffff;
@media only screen and (max-width: 767px) {
  .cenovnik .plan {
   width: 50%;
   border-radius: 0 !important;
  }
  .cenovnik .featured {
   margin-top: 0;
   border-radius: 0;
  }
  .cenovnik .featured .plan-title {
   padding: 15px;
  }
  .cenovnik .featured .plan-select {
   padding: 30px 10px;
  }
}
@media only screen and (max-width: 440px) {
 .cenovnik .plan {
   width: 100%;
  }
}
</style>
```

```
<div class="cenovnik">
 <div class="plan">
   <h3 class="plan-title"> Basic </h3>
   <div
          class="plan-cost"><span
                                   class="plan-price">29</span><span
class="plan-type"> eur </span></div>
   <i class="ion-checkmark"> </i>Neki podatak
     <i class="ion-checkmark"> </i>Neki podatak
     <i class="ion-checkmark"> </i>Neki podatak
     <i class="ion-checkmark"> </i>Neki podatak
     <i class="ion-checkmark"> </i>Neki podatak
     <i class="ion-checkmark"> </i>Neki podatak
   <div class="plan-select"><a href="#">Narucite</a></div>
 </div>
 <div class="plan featured">
   <h3 class="plan-title"> Professional </h3>
   <div
          class="plan-cost"><span
                                   class="plan-price">49</span><span
class="plan-type"> eur </span></div>
   <i class="ion-checkmark"> </i>Neki podatak
     <i class="ion-checkmark"> </i>Neki podatak
     <i class="ion-checkmark"> </i>Neki podatak
     <i class="ion-checkmark"> </i>Neki podatak
     <i class="ion-checkmark"> </i>Neki podatak
     <i class="ion-checkmark"> </i>Neki podatak
   <div class="plan-select"><a href="#">Narucite</a></div>
 </div>
 <div class="plan">
   <h3 class="plan-title"> Ultra </h3>
```

```
<div class="plan-cost"><span class="plan-price">99</span><span
class="plan-type"> eur </span></div>

<i class="ion-checkmark"> </i>Neki podatak
<i class="ion-checkmark"> </i>Neki podatak
<i class="ion-checkmark"> </i>Neki podatak
<i class="ion-checkmark"> </i>Neki podatak
<i class="ion-checkmark"> </i>Neki podatak
<i class="ion-checkmark"> </i>Neki podatak
<i class="ion-checkmark"> </i>Neki podatak
<i class="ion-checkmark"> </i>Neki podatak
<i class="ion-checkmark"> </i>Neki podatak
<i class="ion-checkmark"> </i>Neki podatak
<i class="ion-checkmark"> </i>Neki podatak
<i class="ion-checkmark"> </i>Neki podatak
<i class="ion-checkmark"> </i>Neki podatak

</div>
</div>
```

| BASIC         | PROFESSIONAL  | ULTRA         |
|---------------|---------------|---------------|
| <b>29</b> eur | <b>49</b> eur | <b>99</b> eur |
| NEKI PODATAK  | NEKI PODATAK  | NEKI PODATAK  |
| NEKI PODATAK  | NEKI PODATAK  | NEKI PODATAK  |
| NEKI PODATAK  | NEKI PODATAK  | NEKI PODATAK  |
| NEKI PODATAK  | NEKI PODATAK  | NEKI PODATAK  |
| NEKI PODATAK  | NEKI PODATAK  | NEKI PODATAK  |
| NEKI PODATAK  | NEKI PODATAK  | NEKI PODATAK  |
| Narucite      | Narucite      | Narucite      |

## "Padajući" Div tag-ovi

"Padajući" div tagovi koji uz pomoć JS i Jquery biblioteke klikom miša na određeni div tag animirano prikazuju sadržaj div taga. Js u **Head** sekciji uz pomoć linka koji poziva Jquery biblioteku iz foldera JS, omogućava da se veoma pregledno da lista pitanja gde se klikom na svako pitanje pojavljuje odgovor - što je i najčešća primena ove skripte. Takođe, unutar div tag-ova nalaze se sličice slova Q (Question - pitanje) i A (Answer - odgovor) koje se mogu nalaziti u folderu images. Te ikonice se mogu Photoshopu posebno izdizajnirati.

```
<script type="text/javascript" src="js/jquery.min.js"></script>
<script type="text/javascript">
$(document).ready(function () {
              $('.pitanja dd').hide();
                                                // Sve što je dd unutar
klase pitanja se ne pojavljuje pri učitavanju stranice (HIDE)
              // Dodaje se klasa HOVER kad je HOVER (PRELAZ MIŠEM) preko
klase dt hover
              $('.pitanja
dt').hover(function() {$ (this).addClass('hover') }, function() {$ (this).removeC
lass('hover') }).click(function() {
              $(this).next().slideToggle('normal'); // Kada se na
klikne na ide pomerajući gore-dole slide
              });
});
</script>
<style type="text/css">
.pitanja-i-odgovori { margin:30px; border:1px solid #92cdec;
background:#d7e7ff; padding:30px 30px 30px }
.pitanja dt {
       font-weight:bold;
       ikonice pitanja Q (Question) */
       padding:0px 0 0px 30px;
       position:relative;
       color:#FFF;
}
.pitanja dt:hover { cursor:pointer }
.pitanja dd {
       background:url(images/a.gif) 0 2px no-repeat; /* pozicija
ikonice odgovora A (Answer) */
       padding:0 0 5px 30px;
       position:relative;
       color:#FFF;
}
.pitanja .hover { color:#990000; text-decoration:none}
</style>
```

```
Body
```

```
<div class="pitanja-i-odgovori">
  <dl class="pitanja">
        <dt>
        <h3 style="color:#FFF";>Šta je tag &lt;dl&qt; koji se nalazi u
HTML kodu ovog fajla ?</h3>
        </dt>
        <dd>Tag <strong>&lt;dl&gt;</strong> je tag (oznaka) dolazi od reči
"<strong>description list</strong>&quot; gde se daje naznaka HTML kodu
da se u nastavku tog taga unosi lista opisa. Naravno, svaki TAG
"<strong>dl</strong>&quot; ima otvarajući i zatvarajući Div tag
odnosno <strong>&lt;dl&gt; ... &lt;/dl&gt;.</strong> Ovaj kompletan
<strong>PANEL</strong> je u stvari <strong>DT (Descritption
List).</strong></dd>
        <dt>
        <h3 style="color:#FFF";>Šta je tag &lt;dt&gt; koji se nalazi u
HTML kodu ovog fajla ?</h3>
        </dt>
        <dd>Tag <strong>&lt;dt&gt;</strong> je TAG koji dolazi od reči
"<strong>terms</strong>&quot; odnosno <strong>Description List
Terms</strong> i nalazi se unutar taga <strong>&lt;dl&gt;</strong>. Pitanja
imaju tag <strong>&lt;dt&gt; Šta je ... &lt;/dt&gt;</strong> jer
predstavlja listu termina - u ovom slučaju to su
<strong>PITANJA</strong>.</d>
        <dt>
        <h3 style="color:#FFF";>Šta je tag &lt;dd&gt; koji se nalazi u
HTML kodu ovog fajla ?</h3>
        </dt>
       <dd>Tag <strong>&lt;dd&gt;</strong> je tag koji definiše
<strong>opis svakog termina</strong> <strong>(description)</strong> i
nalazi se unutar taga <strong>&lt;dt&gt;. </strong>Ovaj
<strong>ODGOVOR</strong> koji se pojavljuje klikom na
<strong>PITANJE</strong> je ustvari opis termina
(<strong>terms</strong>)</dd>
  </dl>
</div>
```

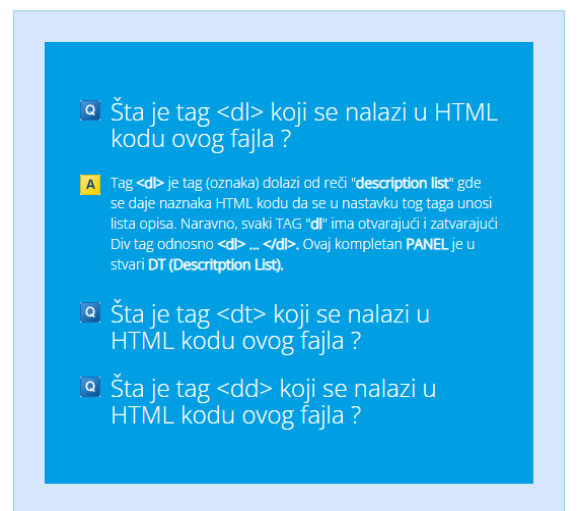

## Citat - Stilovi: before, after, content

Stilovi before, after i content omogućavaju da se definišu svojstva pre TAG-a (Before), posle TAG-a (After) i sadržaj (Content). Sa druge strane, svojstvo Content-a koje se javlja unutar stila definiše da li se pojavlje određeni sadržaj (na primer Tekst) na početku ili kraju TAG-a. Primer u nastavku najbolje kroz sintasku koda i vizeulno daje primer **Heading-a 5** koji ima određenu formu na početku i kraju Tag-a (font, boju fonta, itd). Stil "before" i "atfer" ima formu tako što prvo ide naziv tag-a (klase), pa dve dvotačke (::) a potom opcija BEFORE ili AFTER. Unutar stila ide svojstvo content:' ';. Ukoliko unutar svojstva content ima neki tekst (u ovom slučaju ide znak navodnika) isti će biti prikazan na počektu ili kraju Tag-a u zavisnosti da li je za stil BEFORE ili AFTER. Primer u nastavku definiše da će svi **Head**ing 5 tekstovi imati formu teksta pod navodnicima - citata.

```
<style type="text/css">
h5::before {
               content:'"';
               font-size:5em;
               color:#999999;
               display:block;
               margin-right:20px;
               text-align:left;
               height:50px;
               font-family: "Times New Roman", Times, serif;
       }
h5::after {
               content:'"';
            font-size:5em;
               color:#9999999;
               display:block;
               text-align:right;
               height:50px;
               font-family: "Times New Roman", Times, serif;
       }
</style>
```

<h5> Ovo je Heading 5 gde na početku i na kraju se pojavljuju forme stilizovane odnosno šta se pojavljuje PRE (Before) i POSLE (AFTER) Headinga. U ovom slučaju pojavljuje se znak navoda koji predstavlja sadržaj unutar svojstva "Content". </h5>

#### Prikaz u Browser-u

#### "

Ovo je Heading 5 gde na početku i na kraju se pojavljuju forme stilizovane odnosno šta se pojavljuje PRE (Before) i POSLE (AFTER) heading-a. U ovom slučaju pojavljuje se znak navoda koji predstavlja sadržaj unutar svojstva "Content".

"

## **Pop Up window - Z index**

Stil "Z index" omogućava da se na određenoj web stranici pojavi iskačući prozor (div tag klase Cover), koji ide preko celog ekrana, određene providnosti (opacity) ide kao div tag iznad svih ostalih - Z index definiše poziciju Div Tag-a prema vertikalnom rasporedu - koji div tag ide po kom redu. U Div Tag-u klase Cover može biti tekst, slika, login formular i naravno dugme koje zatvara Pop Up Window tako što usmerava link ka nekoj stranici. Ovakvi efekti se koriste kad se pre učitavanja neke stranice želi naglasiti nešto ili dati informacija posetiocu da je određena web strana samo za registrovane korisnike (na primer kod Web Shopova gde su artikli na popustu ili posebne pogodnosni kupovine za pravna lica itd). **Head** 

```
<style type="text/css">
    #cover {
        opacity: 0.85;
        background: #000;
        width: 100%;
        height: 100%;
        r-index: 10;
        top: 0;
        left: 0;
        position: fixed;
    }
</style>
```

#### **Body**

```
<div id="cover">
        &nbsp;
        &nbsp;
        <h1 style="text-align:center; color:#FFFFFF;"> Ovo je Pop Up
Window <br> koji ide preko celog ekrana </h1>
         <a class="btn btn-default"
href="#" role="button">NAZAD</a> 
        </div>
```

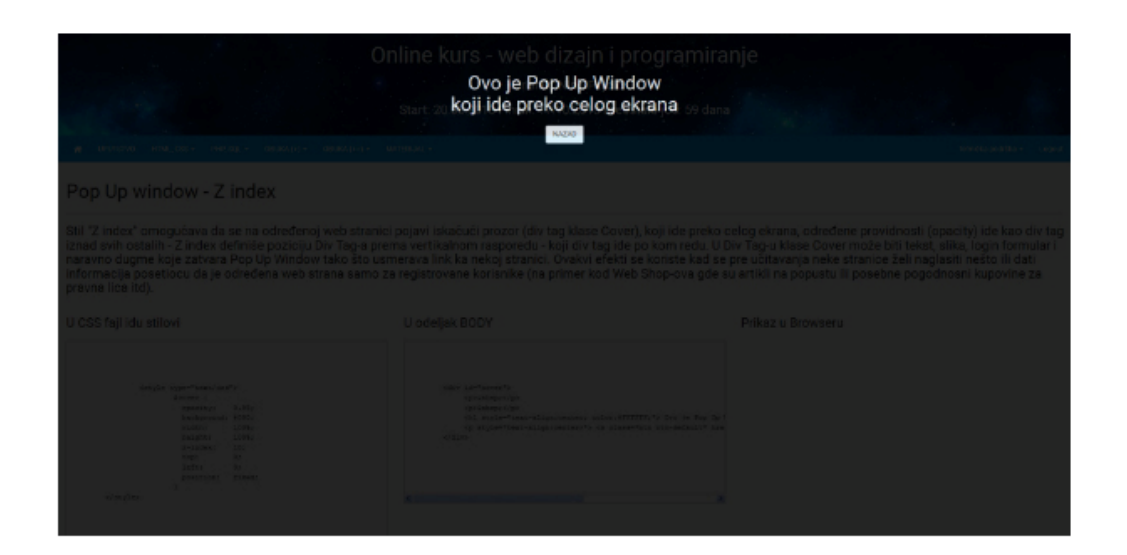

## Stilizujte Bulit-e

Bullit-i kao oznake kod nabrajanja u HTML imaju izgled tačke. Međutim, uz dodatnu stilizaciju preko stilova odnosno klasa kao dodatni vizuelni efekat možete da podesite da oznake pored nabrjanja budu drugačijeg oblika. Unutar **HEAD** sekcije se definišu dve klase koje imaju svojtva trougla ili kvadrata (određene boje, pozicije itd) i te klase se pozivaju preko SPAN taga koji počinje i zatvara se pre teksta nabrajanja. Drugim rečima, SPAN div tag u se sebi dizajnira oblik (trougao ili pravougaonik) tako da se u Browser-u te iste forme renderuju ispred teksta. Podešavanjem paramtera stilova mogu se pdoesiti boja Bullit-a, dimenzija, položaj u odnosu na tekst itd

```
<style type="text/css">
.triangle bullet {
    content: "";
    border-color: transparent #EF2625;
   border-style: solid;
    border-width: 0.35em 0 0.35em 0.45em;
    display: block;
    height: 0;
    width: 0;
    left: -lem;
    top: lem;
    position: relative;
}
.rectangle bullet {
    content: "";
       background-color:#0066CC;
    display: block;
    height: 5px;
    width: 5px;
    left: -lem;
    top: 0.9em;
    position: relative;
}
</style>
```

```
<span class="triangle_bullet"></span> Proizvod 1<br>
<span class="triangle_bullet"></span> Proizvod 2<br>
<span class="triangle_bullet"></span> Proizvod 3<br>

<span class="rectangle_bullet"></span> Proizvod 4<br>
<span class="rectangle_bullet"></span> Proizvod 5<br>
<span class="rectangle_bullet"></span> Proizvod 5<br>
<span class="rectangle_bullet"></span> Proizvod 6<br>
```

- PROIZVOD 1
- PROIZVOD 2
- PROIZVOD 3
- PROIZVOD 4
- PROIZVOD 5
- PROIZVOD 6

## **Stilizujte Alert panele**

Veoma jednostavna stilzacija određenih klasa daje nekoliko rešenja kada želite da određene delove teksta unutar web stranice istaknete posebnih div tag-ovima (neki citat, deo teksta, informaciju itd). To su takozvani ALERT paneli odnosno Div tagovi određene pozadinske boje (u zavisnosti od vrste informacije) i malko deblje bordure na levoj strani. Klase imaju svoje nazive koji određuje osnovnu boju tako da div tag-u koji bi trebalo da ima određenu stilizaciju jednostavno mu se dodeli određena klasa. Svaki panel ima drugu boju sa ciljem da odredi vrstu informacije - Uspešno urađen proces, Informacija, Upozorenje itd ...

```
<style>
        .red {
       background-color: #ffdddd;
       border-left: 6px solid #f44336;
       margin-bottom: 15px;
       padding: 15px;
       .green {
       background-color: #ddffdd;
       border-left: 6px solid #4CAF50;
       margin-bottom: 15px;
       padding: 15px;
        .blue {
       background-color: #e7f3fe;
       border-left: 6px solid #2196F3;
       margin-bottom: 15px;
       padding: 15px;
        }
        .yellow {
       background-color: #ffffcc;
       border-left: 6px solid #ffeb3b;
       margin-bottom: 15px;
       padding: 15px;
</style>
</style>
```

```
<div class="red">
 Ovde ide neki tekst ... Ovde ide neki tekst ... Ovde ide neki tekst
... Ovde ide neki tekst ... Ovde ide neki tekst ... 
</div>
<div class="green">
 <strong>Uspešno ste popunili prijavu !</strong> Ovde ide neki tekst
... Ovde ide neki tekst ... Ovde ide neki tekst ... Ovde ide neki tekst
...
</div>
<div class="blue">
 <strong>Važna informacija !</strong> Ovde ide neki tekst ...Ovde ide
neki tekst ... Ovde ide neki tekst ... Ovde ide neki tekst ... Ovde ide neki
tekst ...
</div>
<div class="yellow">
  Ovde ide neki tekst ... Ovde ide neki tekst ... Ovde ide neki tekst
... Ovde ide neki tekst ... Ovde ide neki tekst ... 
</div>
```

#### Prikaz u Browser-u

Ovde ide neki tekst ... Ovde ide neki tekst ...Ovde ide neki tekst ...Ovde ide neki tekst ...

Uspešno ste popunili prijavu ! Ovde ide neki tekst ...Ovde ide neki tekst ...Ovde ide neki tekst ...

Važna informacija ! Ovde ide neki tekst ...Ovde ide neki tekst ...Ovde ide neki tekst ...Ovde ide neki tekst ...Ovde ide neki tekst ...

Ovde ide neki tekst ...Ovde ide neki tekst ...Ovde ide neki tekst ...Ovde ide neki tekst ...

## Stilizujte kolone da imaju jednake visine

Jednostavnim stilizovanjem može se podesiti visina Div Tag-ova tako da se visina određuje prema količina teksta koja je najveća. vežba u rilogu pokazuje primer III kolone, koje pozivaju istu klasu gde je ključna stavka "display: table-cell;" kojim se podešava da kako se unosi tekst u svaki div tag (klase "stubac"), njihova visina bude uvek jednaka. Ukoliko u nekom div tag-u ima manje teksta, isti zadržava visinu koja odgovara visini div taga u kome se nalazi više teksta. Na taj način, elementi na web stranici imaju pravilne forme čime je konstrukcija preglednija.

#### Head

```
<style>
.stubac {
    display: table-cell;
    padding: 20px;
    width:100px;
}
</style>
```

## Body

```
<div class="stubac" style="color: #FFF; background-color: #09F;">
 <h2>Stubac 1</h2>
    Ovde ide neki tekst.Ovde ide neki tekst.Ovde ide neki tekst.Ovde
ide neki tekst.Ovde ide neki tekst. 
</div>
<div class="stubac" style="color: #FFF; background-color: #06C;">
 <h2>Stubac 2</h2>
   Ovde ide neki tekst.Ovde ide neki tekst.Ovde ide neki tekst.Ovde
ide neki tekst.Ovde ide neki tekst.Ovde ide neki tekst.Ovde ide neki
tekst.Ovde ide neki tekst.Ovde ide neki tekst.
</div>
<div class="stubac" style="background:blue; color: #FFF; background-color:</pre>
#039;">
 <h2>Stubac 3</h2>
    Ovde ide neki tekst. 
</div>
```

| Stubac<br>1                                                                                                    | Stubac<br>2                                                                                                    | Stubac<br>3                |
|----------------------------------------------------------------------------------------------------|----------------------------------------------------------------------------------------------------|----------------------------|
| Ovde ide<br>neki<br>tekst.Ovde<br>ide neki<br>tekst.Ovde<br>ide neki<br>tekst.Ovde<br>ide neki<br>tekst.Ovde<br>ide neki | Ovde ide<br>neki<br>tekst.Ovde<br>ide neki<br>tekst.Ovde<br>ide neki<br>tekst.Ovde<br>ide neki<br>tekst.Ovde<br>ide neki | Ovde ide<br>neki<br>tekst. |
|                                                                                                    | toket Ovdo                                                                                                    |                            |